## Manage Auto Pay (credit/debit card)

## From www.runningspringswaterdistrict.com

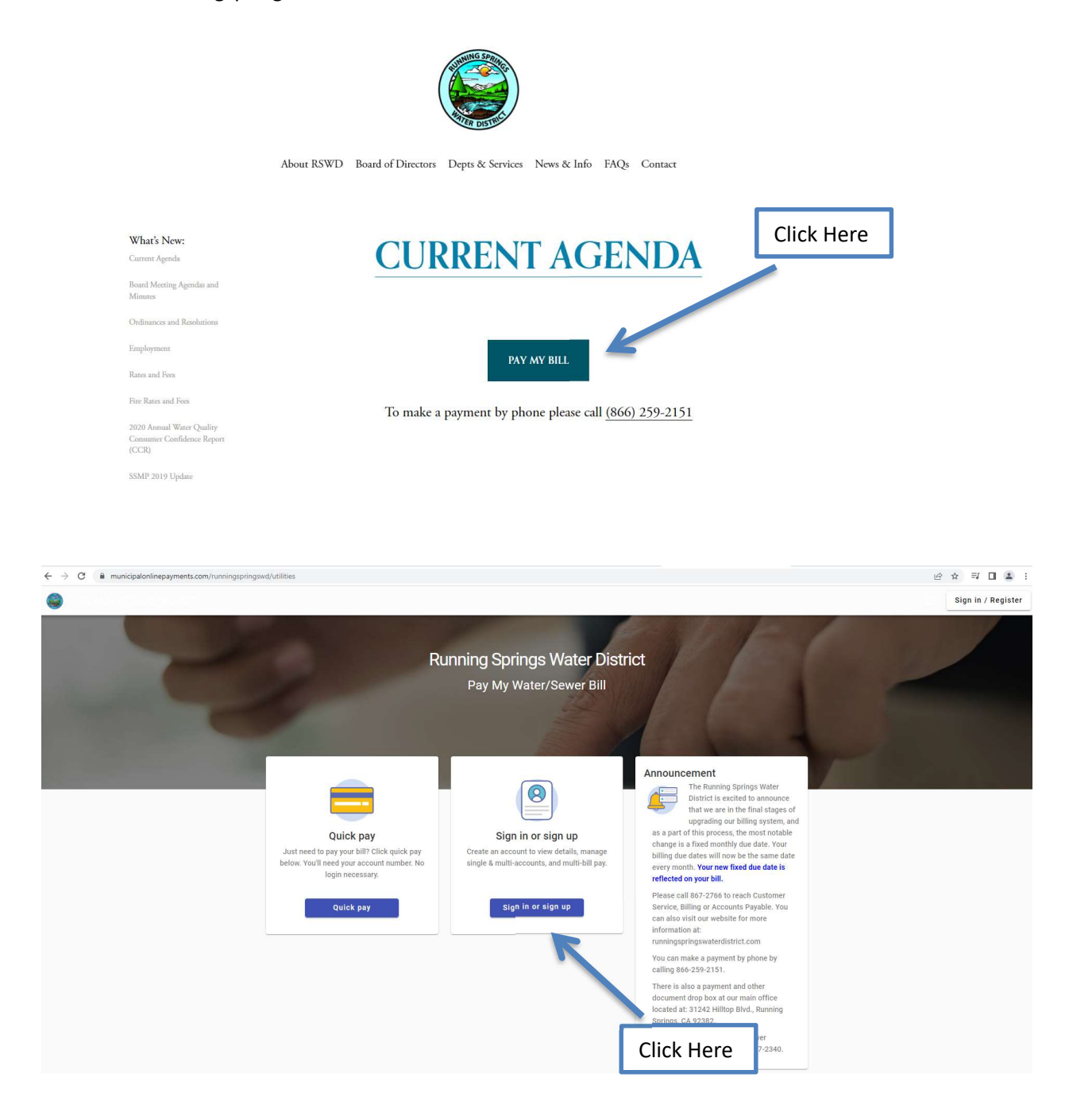

| Login                           |            |
|---------------------------------|------------|
| rgross@runningspringswd.com     | Click Here |
|                                 |            |
| Forgot password?                |            |
| Don't have an account? Register |            |

| 😑 🥘 🛛 Pay My V                                                                                | Nater/Sewer Bill                                                                                                    |                                                                                                    |            | Ф. III (КВ |
|-----------------------------------------------------------------------------------------------|----------------------------------------------------------------------------------------------------|----------------------------------------------------------------------------------------------------|------------|------------|
| Home           Home           Manage accounts           Account detail           Transactions | Welcome back<br>RSWD Main Office Complex<br>Your current balance is \$0.00<br>Next draft 1/1/2024                                                                                                    | Pay bills<br>Manage auto pay<br>Schedule payment                                                                                                    | Click here |            |
| Consumption Contact preferences                                                               | Last payment © Enrolled in auto pay<br>(S1.00) paid 12/20/2022<br>Tranki your<br>All transactions (2)                                                                                                    | Announcement<br>There is no fee for payment<br>with a credit dolat caul.<br>How a call 86-7266 for<br>reach Customer Service, Billing or<br>Account: Paylelle. You can also visit<br>our website for more information at:<br>numingspringwaterditrict.com                                                                                                    |            | the second |
|                                                                                               | Dec 2021 to Nov 2022<br>Dec 2021 to Nov 2023<br>Dec 2021 to Nov 2023 | You can make a payment by phone by<br>calling 68-029-1151.<br>Three is also a payment and other<br>document drop box at our main office<br>focated at 31242 Hilling Birld, Running<br>Springs, CA 92382.<br>For any after hours watter or sover<br>emergencies please call 909-867-2340.<br><b>GREW VALLEY LAKE CONTONERS:</b><br>The fluoring Springs Watter Diricht is<br>your newer service provider Water<br>service for Contern Valley Labe is<br>provided by Green Valley Labe is<br>provided by Green Valley Labe is |            |            |
|                                                                                               |                                                                                                    | Contact us                                                                                                    |            |            |

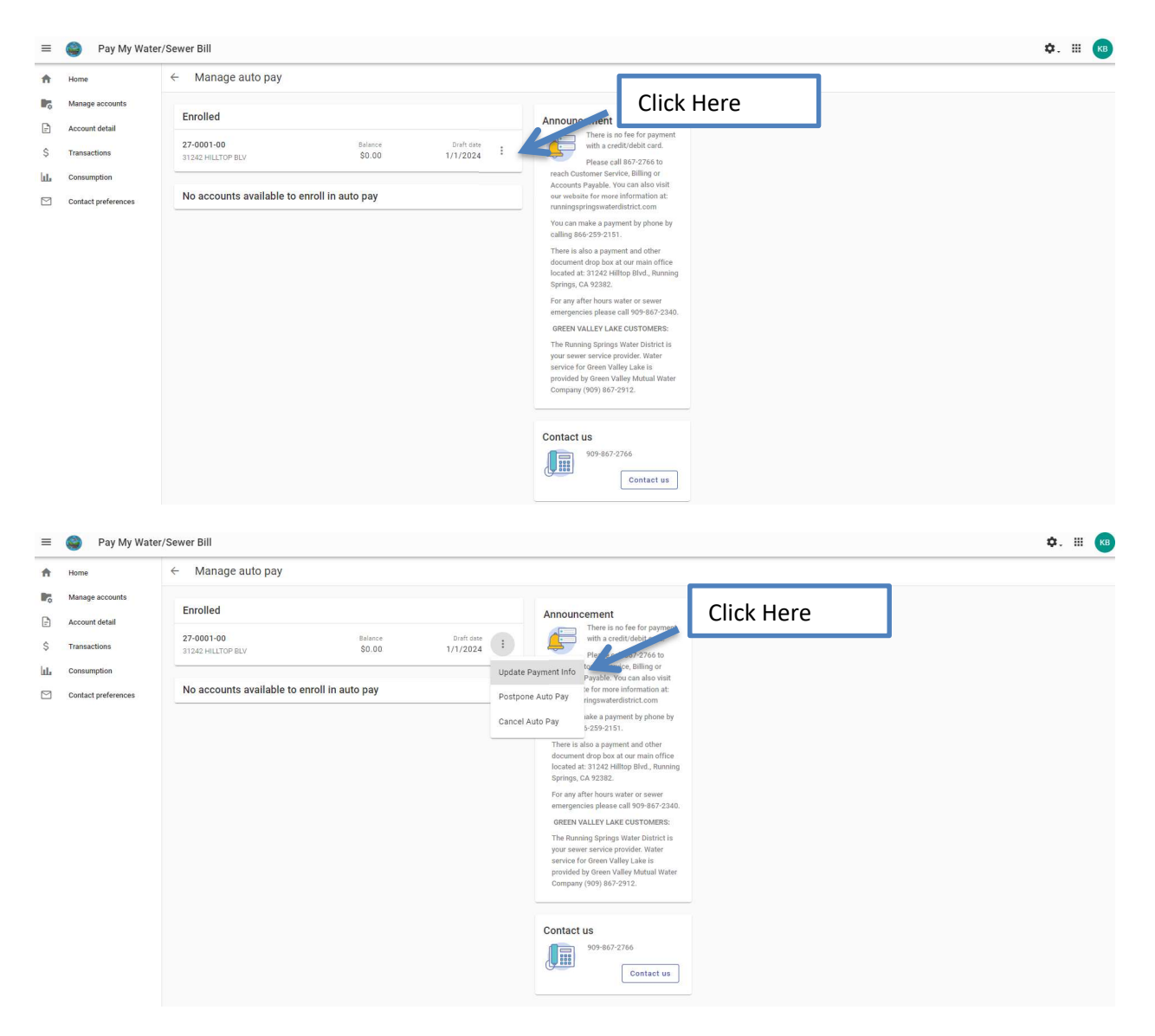

If you need to update the card on file (new expiration date, etc.):

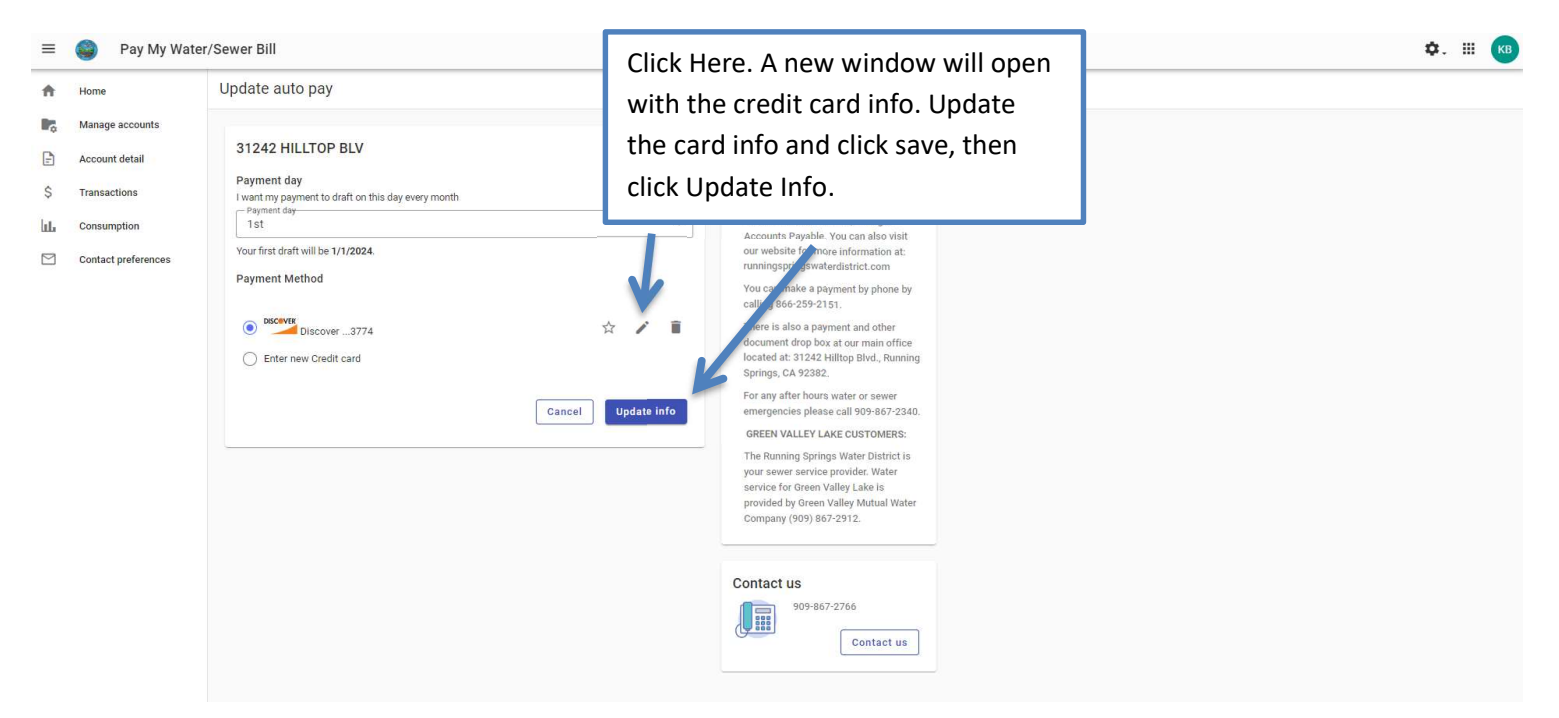

## If you need to enter a new card:

| A Home                                                                                                    | Update auto pay                                                                                                    |                                                                                                    |  |
|----------------------------------------------------------------------------------------------------|----------------------------------------------------------------------------------------------------|----------------------------------------------------------------------------------------------------|--|
| Manage accounts                                                                                                    |                                                                                                    |                                                                                                    |  |
| Manage accounts         Account detail         \$       Transactions         IL       Consumption         Contact preferences | 31242 HILLTOP BLV       27-0001-00         Payment day       Image: Comparison of this day every month         Payment day       Image: Comparison of this day every month         Payment day       Image: Comparison of this day every month         Tot first draft will be 1/1/2024.       Image: Comparison of this day every month         Payment Method       Image: Comparison of this day every month         Image: Comparison of this day every month       Image: Comparison of this day every month         Image: Comparison of this day every month       Image: Comparison of this day every month         Image: Comparison of this day every month       Image: Comparison of this day every month         Image: Comparison of this day every month       Image: Comparison of this day every month         Image: Comparison of this day every month       Image: Comparison of this day every month         Image: Comparison of this day every month       Image: Comparison of this day every month         Image: Comparison of this day every month       Image: Comparison of this day every month         Image: Comparison of this day every month       Image: Comparison of this day every month         Image: Comparison of this day every month       Image: Comparison of this day every month         Image: Comparison of this day every month       Image: Comparison of this day every month         Image: Comparison of this day every month       Image: Com | <section-header><section-header><section-header><section-header><section-header><section-header><section-header><section-header><section-header></section-header></section-header></section-header></section-header></section-header></section-header></section-header></section-header></section-header> |  |

| ≡  | 🥘 🛛 Pay My Wa       | ater/Sewer Bill                                                |                                                                                                    | ¢. III 📢 |
|----|---------------------|----------------------------------------------------------------|----------------------------------------------------------------------------------------------------|----------|
| ŧ  | Home                | Update auto pay                                                |                                                                                                    |          |
| ¢  | Manage accounts     |                                                                |                                                                                                    |          |
| -  | Account detail      | 31242 HILLTOP BLV 27-0001-00                                   | Announcement                                                                                        |          |
| \$ | Transactions        | Payment day I want my payment to draft on this day every month | Pieres in the train of the train payment with a credit/defailt card.                                |          |
| ևե | Consumption         | 1st -                                                          | reach Customer Service, Billing or                                                                  |          |
|    | Contact preferences | Your first draft will be 1/1/2024.                             | our website for more information at:                                                                |          |
|    |                     | Payment Method                                                 | runningspingswateroistrict.com<br>You can make a payment by phone by<br>calling de5 c399:151.       |          |
|    |                     | O DISCOVER                                                     | There is also a payment and other                                                                   |          |
|    |                     | Enter new Credit card                                          | aocument arap pox at our main ortnee<br>located at 31424 Hillop Blvd, Running<br>Springs, CA 92382. |          |
|    |                     | Card number                                                    | For any after hours water or sewer<br>emergencies please call 909-86                                |          |
|    |                     |                                                                | GREEN VALLEY LAKE CUSTOM Enter new card information.                                                |          |
|    |                     | ММ                                                             | The Running Springs Water Dist<br>your sewer service provider. Wa                                   |          |
|    |                     | Cardholder name                                                | Company (909) 867-2912.                                                                             |          |
|    |                     | Address                                                        |                                                                                                    |          |
|    |                     | Billing ZIP code                                               | Contact us                                                                                          |          |
|    |                     | Cancel Update info                                             |                                                                                                    |          |